## Building a Kernel

## CS 411

We're kernel hackers now. Building a kernel isn't for the faint of heart. **Pay attention to** everything below and take copious notes when we discuss this material, or you will find yourself starting over from the beginning with a new virtual machine image. Starting from a shell/terminal:

# The following "cd" simply ensures you're in your home directory.

cd

# Let's start off by configuring your global git tooling. You'll only need # to run the following commands once, unless your blow-up your VM and have # to start over, or start working from another account. Use identity # values that make sense for you \_and\_ that others will understand.

git config --global user.name "Your Name"
git config --global user.email Your.Name@mail.goucher.edu
git config --global push.default simple

# Rather than using geany, you could use emacs, gedit, or vi.

git config --global core.editor geany

# Okay, it can be pretty annoying to have to enter your GitHub credentials # every single time you interact with your remote, so let's get some # help. Run one of these two commands:

# 1) Cache credentials in memory for one hour (units are seconds). Adjust
# the timeout as you see fit.

git config --global credential.helper "cache --timeout=3600"

# 2) Store credentials unencrypted on disk permanently # Default storage file is ~/.git-credentials

git config --global credential.helper store

# If you're paranoid, to delete the credential cache before the timeout # expires run

git credential-cache exit

```
# If you haven't already done so, go into Canvas and follow the link
# you'll find there to create your GitHub repository.
# Replace <your-repository> below with the URL of your repo, which will look
# something like:
#
     https://github.com/GoucherCollegeCS411Spring2020/
#
#
      project1syscall-tpkelliher.git
#
# Except, well, it won't be split across two lines.
#
# Okay, now we're ready to setup our Git repo and push the Linux kernel
# source code in linux-4.14.166 to remote on GitHub.
# Run these commands:
# Descend to the root of the kernel source tree.
cd linux-4.14.166
# Create an empty Git repo.
git init
# "." means the current directory, i.e., linux-4.14.166. Add it to the set
# of staged files for the commit, coming next. Add works recursively on
# directories, so this stages the entire kernel tree.
#
# This will take a bit to complete. Hang on.
git add .
# Commit the staged files to the local repo.
git commit -m "First commit."
# Add a remote named origin for our GitHub repo.
git remote add origin <your-repository>
# Update the master branch at origin. Sets this branch as the upstream, so
# that subsequent pushes can be run via just 'git push'.
git push -u origin master
# You can now check your GitHub account to view your repo there.
# Before building a kernel, let's wire-up the connections for the syscalls
```

2

# we'll be writing. For now, we'll just put in stub functions for the # syscall entry points. Doing this now will shorten future kernel compile # times. # The following file paths are relative to the root of the kernel source # tree. # Open arch/x86/entry/syscalls/syscall\_64.tbl for editing. This file is # the syscall table. Find the line # # 332 common statx sys\_statx # # and add the following lines after it: 333 labsysc1 sys\_labsysc1 common 334 labsysc2 sys\_labsysc2 common labsysc3 sys\_labsysc3 335 common 336 common labsysc4 sys\_labsysc4 # Save and close the file. # Open kernel/Makefile for editing. This is the file that contains the # "instructions" for compiling the kernel. Find the line # # async.o range.o smpboot.o ucount.o # # and change it to async.o range.o smpboot.o ucount.o labsyscalls.o # Our syscalls will go into labsyscalls.c. This change will cause our # syscall code to be compiled into the kernel. # Save and close the file. # Time to create the stub syscall entry points. From the root of the # kernel source tree, run these commands: cd kernel cp sys.c labsyscalls.c cd .. # Open kernel/labsyscalls.c for editing. Find the line # # #include <asm/unistd.h> # and delete everything below it. After this line, add the following # lines:

```
#include <linux/semaphore.h>
/* The following are just stub system calls, present to allow the kernel to
* compile, given that the names and entry points have been added to the
 * syscall table. They will have to be changed before actually using them.
*/
/* syscall 333 */
SYSCALL_DEFINE1(labsysc1, const int, val)
{
 return -1;
}
/* syscall 334 */
SYSCALL_DEFINE1(labsysc2, const int, val)
{
 return -1;
}
/* syscall 335 */
SYSCALL_DEFINE1(labsysc3, const int, val)
{
 return -1;
}
/* syscall 336 */
SYSCALL_DEFINE1(labsysc4, const int, val)
{
 return -1;
}
# Save and close the file.
# Now, from the root of the kernel source tree run the command
git status
# Several file paths will be listed as not yet staged for commit, either
# because they've been modified or aren't currently being tracked. Use
# 'git add' to stage all of them. For example:
git add kernel/Makefile
# After adding all the files run
git status
```

again to make sure that all modified/untracked files are staged. Then, run

git commit

# and add a meaningful commit message. Then, run

git push

# This will push the changes to master at remote origin.

When it comes to git, commit early, commit often, and write meaningful commit messages. A single commit should encompass a single change, or a small set of related changes, with the commit message explaining why the change was made. See https://chris.beams.io/posts/git-commit/ for the philosophy and see https://github.com/torvalds/linux/commits/master for an example of the philosophy at work. You will be graded on this for this project and our other projects where we're using GitHub.

# Okay, now we're ready to compile our kernel.

# The character preceding the "=" below is the letter 0, NOT the # numeral 0. This will keep the kernel object files out of the kernel # source tree. Why mix the two? And, it's considered bad form to have # binary code in a repo. # # In the menuconfig tool, run below in the next step, select 'General # setup' and then select 'Local # version'. Change the local version string to something like -tpk00 . # You can use the two digit number as a version number, incrementing it # each time you add a new kernel feature. # Exit the tool, saving the new .config file.

make O=/home/kdev/build menuconfig

# Build the kernel. This will take a while the first time. Subsequent # builds will be faster.

make -j 3 O=/home/kdev/build

# The following command will install the kernel modules and the kernel.

sudo make O=/home/kdev/build modules\_install install

# Reboot. Your shiny new kernel should be available as one of the kernel # choices in GRUB. Are your brave enough to boot your shiny new kernel?

## KABOOM!

# This isn't really necessary, since you can use sudo, but here's how you
# gain the full root environment from the kdev account:

su # Exit the root account, returning to the kdev account:

exit